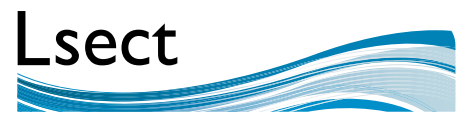

Learning & skills ~ events, consultancy and training

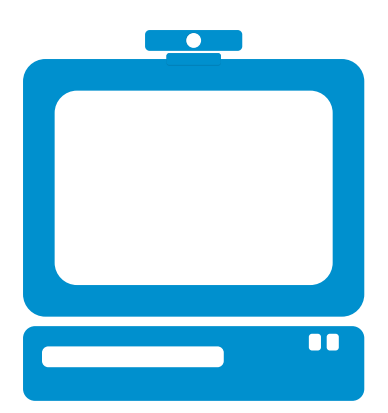

## Lsect Webinar Guide

How to use GoToWebinar to attend Lsect webinar events

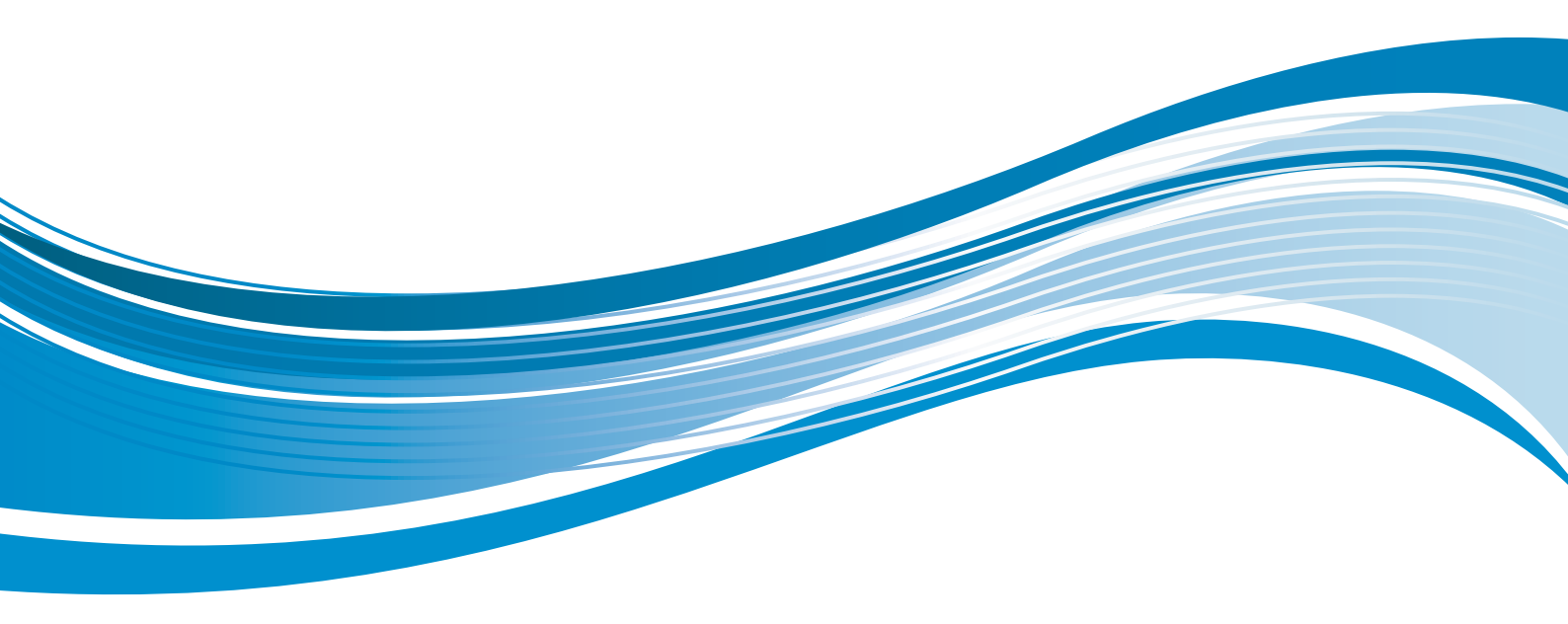

#### Step 1

Click on the link in your welcome email. You should be taken to a page that looks like this one (maybe with a bit more branding on it!) You'll see a form to fill in with your name, email address and organisation.

### Step 2

Fill in your details. If you wish to check whether your computer is compatible with the GoToWebinar software then click the 'view system requirements' link. A pop up (like the one on the right) should appear with all the information you need.

#### tware then click hents' link. A e right) should hation you need.

#### Step 3

Once you've done this click the 'Join Webinar in Progress' button.

Click here

| Vebinar In Sessio                                                                                                    | n                                                                                                    |
|----------------------------------------------------------------------------------------------------|----------------------------------------------------------------------------------------------------|
| estwetinar for lactical he                                                                                                    | -                                                                                                    |
| First Rame:                                                                                                    | "Last Barber                                                                                                    |
| A SHOT AND                                                                                                    |                                                                                                    |
| Emell Address: 5                                                                                                    | Grganzationc                                                                                                    |
| indicates a required field                                                                                                    |                                                                                                    |
| y clicking the "Join Webmar in P                                                                                                    | regress? botton you submit your information to the Watshar organizat, who will use it to                                                                                                    |
| supported and her other order of the                                                                                                    |                                                                                                    |
| Jon Webne In Programs                                                                                                    | an automotive the second second second second second second second second second second second second second s                                                                                       |
| CONTRACTOR OF A                                                                                                    |                                                                                                    |
|                                                                                                    |                                                                                                    |
| ertel address pitt personal of                                                                                                    | constant, will be used by the Rebrar organizer to contracticate with you apply the event and the<br>or promised privacy priory or set out of their other communications, contact the Weblier orders? |
| and the second second s | No. 2. Boundaria Boundaria Carata da cara carata con el Boundaria de Constructione de Marcala                                                                                                    |
| e.                                                                                                    |                                                                                                    |
| en rener en en en en en en en en en en en en en                                                                                                    | Shite er registration velovialiss is later arrevals at GeToWebrier. GeToWebrier eit vet avt ar re                                                                                                    |

# Anders, March 26, 2012 3 30 PM - 4 30 PM BST - them is the fine Sum Mondey, March 26, 2012 3 30 PM - 4 30 PM BST - them is the fine Sum Webler Image: Sum of the former Image: Sum of the former Image:

| Webinar In Session<br>Testweinarfor lectrical hele<br>'Fini Name:<br>Danie<br>'Email Address: Si<br>danie dadress: Si<br>danie dadress: Si<br>dadres a regulat fini<br>ty clobay the "gen Wesnar & Prop | Last Reve:<br>Date<br>Crganization:<br>Et vivei                                                                                                    |
|----------------------------------------------------------------------------------------------------|----------------------------------------------------------------------------------------------------|
| comunicale with you reporting the                                                                                                    | prese <sup>1</sup> buttor you submit your information to the Watchar organizer, who will use it to<br>a reset and their other services.                                                                |
| o anal address and personal tells<br>in sectoring. To series the Watcher of<br>othe                                                                                                    | which will be used by the Verlager segmenter to communicate with you assure then wheth and that<br>repercise's proved pointy to set out with their other communications, conduct the Weighter segments |
| opporting only small attreas and for                                                                                                    | laterar regilitation information in takan annuals al GrToWebnar. GrToWebnar will rest ant not net ar                                                                                                   |

#### Step 4

A page should appear asking you to 'Download GoToWebinar'. Click the big blue button to start the download.

**IMPORTANT:** GoToWebinar should not harm your computer or network. If you are worried about the software damaging your or your company's property then please speak to your IT department

|      |                                                                                                    | Questions?       |
|------|----------------------------------------------------------------------------------------------------|------------------|
| 8    | Join the webinar                                                                                                    | - Tantifu at 201 |
|      |                                                                                                    | Get into webina  |
| 10.0 | prompted, clich, Savel at the bottom of your sets tonever: Then<br>for the at the testions of your wells because and yitch Base.                                                                                                    | a linear second  |
| -    | and the second second se |                  |
|      | ownload GoToWebinar +                                                                                                    |                  |
|      |                                                                                                    |                  |
|      |                                                                                                    |                  |

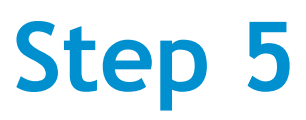

The file should appear at the bottom of your browser. Click on it to open it.

#### Step 6

A dialogue box should appear asking if you want to run/open the file. Make sure to click **'Run'** to start installing the software.

#### Step 7

The software should then install and you should see a progress bar on screen. All you have to do is wait.

#### Step 8

You should now see a 'Download complete' message and the software should have started (shown by this icon: in your tool bar). You will be prompted to enter a pssword. You should have received this in your welcome email. Enter the password and your webinar should start straight away. Enjoy!

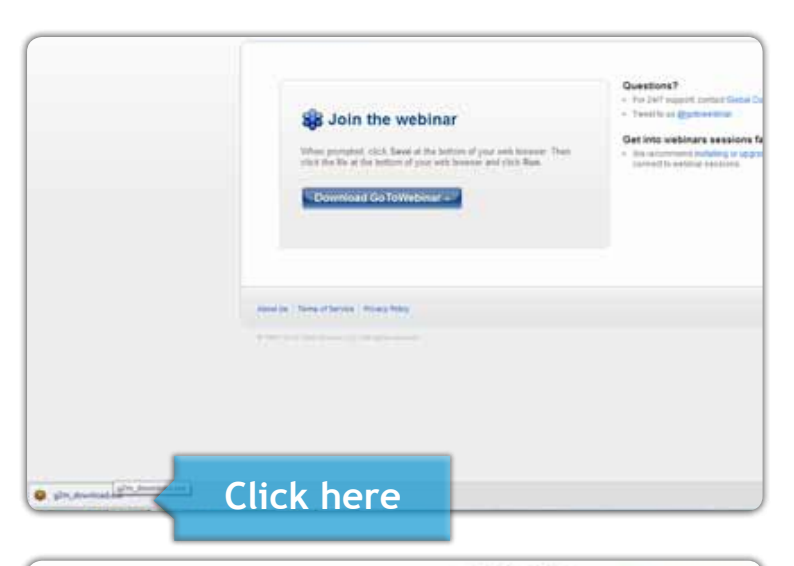

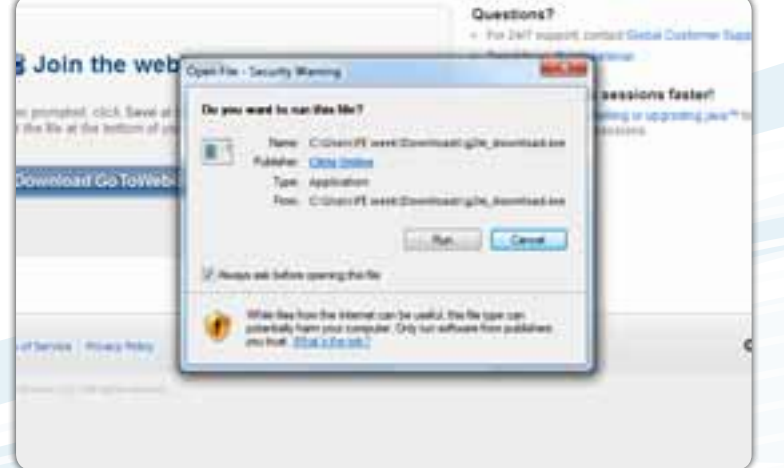

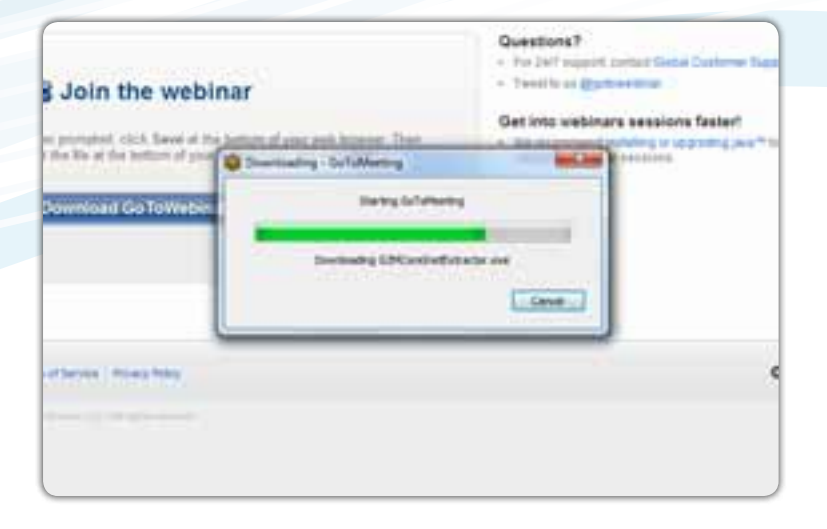

| 😂 Downloa                                                                                                    | ad complete                                                                     |
|----------------------------------------------------------------------------------------------------|---------------------------------------------------------------------------------|
| Year websiter session t                                                                                                    | should start in a few seconds.                                                  |
| Post your own anims or to chemically a second second secon | mentinger Calladorato with colongions and present<br>witing flue for 30 days. • |
| About Terms of Sector   Public                                                                                                    | Weliner Passed - GoToWebiner                                                    |
|                                                                                                    | Please enter the webmar password.                                               |

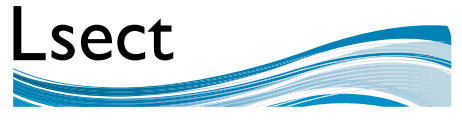

Learning & skills ~ events, consultancy and training

#### Still need help?

If you're still struggling with installing the softare or having technical issues, including firewall or compatibility issues please speak to your IT department.

If you need to get in touch to try a test webinar to check if your equipment is working or for more information please

> email: tashanna.egbochue@lsect.com or call: 0203 6275359

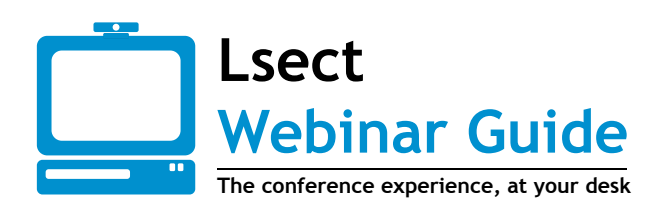